# 東京大学総合文化研究科 入学試験問題集 販売のご案内

## く来店購入希望の方>

**東大生協 駒場書籍部で販売しております。** 営業時間・店舗所在地は下記URLをご参照ください。 <u>https://www.utcoop.or.jp/shop/komaba/</u>

## く通信販売希望の方>

次ページ以降の手順でご注文をお願いいたします。 通販サイトは↓こちらです。

https://www.utcoop-join.jp/komabatext/

※ご注意※ 発送は平日のみ行っております。

発送先は日本国内に限ります。

ご入金から発送までの日数(平日換算)は、 お支払い方法により異なります。

目安:コンビニ決済4日、銀行振込3日、クレジットカード2日 ※コンビニ決済は、入金反映に時間がかかります。 余裕をもってご利用ください。

時間帯指定は可能ですが、日付の指定はご容赦ください。 (入金確認にタイムラグがあるため、発送日の確約ができません)

領収書は荷物に同梱してお送りします。

ご不明点は<u>こちら</u>よりお問合せください。 お問合せへのご回答は平日11-17時に行っております。 東京大学生協 駒場書籍部 ① 『総合文化研究科 修士課程 過去問題集』の通信販売は、ウェブサイト よりご利用いただけます。商品閲覧やご注文には利用登録が必要です。 トップページに「ご注文の流れ」を載せていますので、ご確認の上で利 用登録をお願いいたします。登録した情報の変更や退会は、MYページか ら行うことができます。 ※スマートフォン操作の場合、説明文中の「クリック」は「タップ」と読み替えてください。

| TODページI市十件物跡対象・跡村博士社ノト                                 |                                            |                    | 0             | └ 利田登録け        |
|--------------------------------------------------------|--------------------------------------------|--------------------|---------------|----------------|
| CO-OP 東京大学消費生活<br>The University                       | ち協同組合<br>f Tokyo CO-OP                     | ▼お問い合わせ ●FAQよくあるご買 | <sup>65</sup> | こちらを           |
| 駒場教科書·総合文化码                                            | 开究科 入学試験問題集                                |                    | MENU          | クリック<br>してください |
| 4/26から駒場教科書の店団<br>詳細は <u>こちら</u> をご確認くだ                | 「販売を開始します。<br>さい。                          |                    |               |                |
| 駒場教科書の一覧はこちらをクリック                                      | してください。                                    |                    |               |                |
| 「総合文化研究科 入学試験問題集」の一                                    | 覧はこちらをクリックしてください。                          |                    |               |                |
| 本郷教科書                                                  |                                            |                    |               |                |
| 本郷受注終了日 4/26(月<br>詳細は <u>こちら</u> をご確認くた                | )<br>ごさい。                                  |                    |               |                |
| 本郷教科書の一覧はこちらをクリック                                      | してください。                                    |                    |               |                |
|                                                        | デキナの泣れ                                     |                    |               |                |
|                                                        | こ注文の加れ                                     |                    |               |                |
| <b>1 ログイン</b><br>初めて当サイトをご利用の方は、W<br>N前に適想該もかり 受進機研究会友 | EBサイト利用登録をお済ませ下さい。<br>プ利用されたちけ、同じつわらいトスログイ | いが可能力す             |               |                |

# ②「WEBサイト利用登録」を選択すると、利用規約が表示されます。同意いただけましたら利用登録に進んでください。

|                                                                                            | WEBサイト利用登録                        | MYページ                | ログイン               | <b>し</b> カゴの中   |      |
|--------------------------------------------------------------------------------------------|-----------------------------------|----------------------|--------------------|-----------------|------|
| COOP The University of Tokyo CO-OP                                                         | <b>⊠</b> at                       | 6問い合わせ (             | € FAQよくある          | 乙酸胃             |      |
|                                                                                            |                                   |                      |                    |                 | MENU |
|                                                                                            |                                   |                      |                    |                 |      |
| Webサイトご利用規約                                                                                |                                   |                      |                    |                 |      |
| 【重要】<br>Webサイト利用登録をされる前に、下記ご利用規約をよくお読みください。                                                |                                   |                      |                    |                 |      |
| 料には、本サービスを使用するに当たってのあなたの様利と義務が規定されております。<br>「同意してサイト利用登録へ」ボタンをクリックすると、あなたが本規約の全ての条件に」      | 。<br>同意したことになります。                 |                      |                    | _               |      |
| 第1条 (会員)                                                                                   |                                   |                      |                    |                 |      |
| 1. 「会員」とは、東京大学消費生活協同組合(以下、当生協)が定める手続に従い本規約に同意の                                             | の上、Webサイト利用の申し込                   | みを行う個人を              | いいます。              |                 |      |
| 2. 「会員情報」とは、会員が当生協に開示した会員の居性に関する情報および会員の取引に関                                               | する履歴等の情報をいいます。                    |                      |                    |                 |      |
| 3. 本規約は、すべての会員に適用され、登録手統時および登録後にお守りいただく規約です。                                               |                                   |                      |                    |                 |      |
| 第2条 (登録)                                                                                   |                                   |                      |                    |                 |      |
| 1. 会員資格                                                                                    |                                   |                      |                    |                 |      |
| 本規約に同意の上、所定の入会中込みをされたお客様は、所定の登録手続完了後に会員としての<br>方が行ってください。なお、過去に会員直積が取り済された方やその他当生協が相応しくないと | の資格を有します。会員登録手:<br>と判断した方からの会員申込は | 続は、会員とな?<br>お断りする場合/ | るご本人または保<br>があります。 | 機者の             |      |
| 2. 会員情報の入力                                                                                 |                                   |                      |                    |                 |      |
| 会員登録手紙の際には、入力上の注意をよく読み、所定の入力フォームに必要事項を正確に入<br>数字などはご使用になれません。これらの文字が登録された場合は当生協にて変更致します。   | カしてください。会員情報の登                    | 绿において、特別             | 朱記号・旧漢字・           | □-マ<br><i>↓</i> |      |
| 同意しない                                                                                      | 同意して                              | サイト利用登録              |                    |                 |      |
|                                                                                            |                                   |                      |                    |                 |      |

③会員登録ページが表示されたら「所属区分」は「その他(other)」を 選択してください。お名前や住所など商品の発送先情報を正確に入力し てください。全項目を入力したらページ下部「確認ページへ」のボタン をクリックして進んでください。

会員登録(入力ページ)

#### 言語を選択してください。Please select a language

●日本語 ○English

| ○学部生(Undergraduate)               |                                         |              |
|-----------------------------------|-----------------------------------------|--------------|
| ○大学院生(graduate student)           |                                         |              |
| ○大学院留学生(international gradua<br>○ | ate student)                            |              |
| ○教員・職員 (Faculty/staff)            |                                         |              |
| ◎その他(other)                       |                                         | ■ 所属区分       |
|                                   |                                         |              |
|                                   |                                         |              |
| お名前※                              | 姓(Last Name) 名(First Name)              |              |
| お名前(フリガナ)                         | フリガナ (姓) フリガナ (タ)                       |              |
|                                   |                                         |              |
| <b>影使當号</b> ⊗                     | <b>〒</b>                                |              |
| 住所※                               | Please select 🗸                         |              |
|                                   | 市区町村名番地(Municipality name House number) | 例)文京区本郷7-3-1 |
|                                   | komahaadmin                             |              |
|                                   |                                         |              |

| メールアドレス※      | メールアドレス(Please enter email)                         |
|---------------|-----------------------------------------------------|
|               | もう一度入力して下さい(Please enter email twice)               |
| 性別※           | ○男性(Male) ○女性(Female) ○その他(Other) ○回答しない(No answer) |
| 生年月日※         | • 年 • 月 • 日                                         |
| 希望するバスワード※    | ••••••                                              |
|               | 確認のためもう一度入力して下さい(Please enter password t            |
| バスワード再発行時の質問※ | 質問: Please select                                   |
|               |                                                     |
|               | 答え:                                                 |

確認ページへ(Confirm)

## ④利用登録が完了すると以下の画面が表示されます。 左上のバナー(東京大学消費生活協同組合と表示されている箇所)を クリックして、トップページに戻ってください。

| SUNIV:東京大学消費                                                            | WEBサイト利用登録 MYページ<br>費生 ジーク 2000                    | ログイン中 📜 🔍 カゴの中                                                                    |      |
|-------------------------------------------------------------------------|----------------------------------------------------|-----------------------------------------------------------------------------------|------|
|                                                                         | versity of the Co-or 反方間い合わけ                       | ☆ ●FAQよくあるご覚問<br>■<br>MENU                                                        | 戻ります |
| Webサイト利用                                                                | 登録(完了ページ)                                          |                                                                                   |      |
| Webサイト利用登録が完了                                                           | いたしました。                                            |                                                                                   |      |
|                                                                         | 資料請求フォームへ ・・・・・・・・・・・・・・・・・・・・・・・・・・・・・・・・・・・・     |                                                                                   |      |
|                                                                         | 入学準備説明会参加フォームへ ・                                   |                                                                                   |      |
|                                                                         | 新入生歓迎会申込フォームへ ・・・・・・・・・・・・・・・・・・・・・・・・・・・・・・・・・・・・ |                                                                                   |      |
|                                                                         | Webサイト利用登録の確認は、MYページからできます。                        |                                                                                   |      |
|                                                                         | MYページへ                                             |                                                                                   |      |
|                                                                         |                                                    |                                                                                   |      |
| 東大生協のご案内   特定商取引法表言                                                     | 記   個人情報保護方針(PDF)   定款(PDF)                        |                                                                                   |      |
| 東京大学消費生活協同組合<br>〒113-0033 東京都文京は本樹 7-3-1<br>Copyright © 2017-2021 東大生協教 | 料客 - 教材購入サイト All rights reserved.                  | 東京大学3時生:50円組合<br>受験生:新入生応援サイト ◆<br>★<br>★<br>★<br>・<br>・<br>・<br>・<br>・<br>・<br>・ |      |

## ⑤トップページに戻ったら 「総合文化研究科 入学試験問題集」の一覧はこちら をクリックしてください。

| TOPページ 東大生協歌科書・教材購入サイト               | WEBサイト利用登録 MYページ ログイン | ・申 📜 🗖 カゴの中 |
|--------------------------------------|-----------------------|-------------|
| The University of Tokyo CO-OP        | ▼お問い合わせ (PFAQよ        | くあるご質問      |
|                                      |                       | MENU        |
|                                      |                       |             |
| 駒場教科書·総合文化研究科入学試験問題集                 |                       |             |
| 4/26から駒場教科書の店頭販売を開始します。              |                       |             |
| 詳細は <u>こちら</u> をご確認ください。             |                       |             |
| 駒場教科書の一覧はごちらをクリックしてください。             |                       |             |
| 「総合文化研究科 入学試験問題集」の一覧はこちらをクリックしてください。 |                       |             |
|                                      |                       |             |
| 本郷教科書                                |                       |             |
| 本郷受注終了日 4/26(月)                      |                       |             |
| 詳細は <u>こちら</u> をご確認ください。             |                       |             |
| 本郷教科書の一覧はこちらをクリックしてください。             |                       |             |
|                                      |                       |             |
| ご注文の影                                | n                     |             |
| <b>1</b> ログイン                        |                       |             |
| 初めて当サイトをご利用の方は、WEBサイト利用登録をお済ませ下さい。   | ガノンボコペスナ              |             |

⑥ 『総合文化研究科 修士課程 過去問題集』および関連商品の一覧が 表示されます。ご注文商品の「カゴに入れる」をクリックしてください。 ※東大生協の組合員でない方は、当カテゴリ外の商品を注文することは できません。

| 総合文化研究科 修士課程入学試験問題集                                                                                                    |                                  |         |
|----------------------------------------------------------------------------------------------------|----------------------------------|---------|
| 必修教科書3点(4点)         基礎科目         総合科目A         総合科目B         総合科目C           総合科目E         総合科目F         総合科目L         主題科目         原開科目         専門科目                                                                                 | 総合科目D<br>(駒場キャンパス開閉分)            |         |
| 大学院 生協おすすめ 総合文化研究科 修士課程入学試験問題集                                                                                                    |                                  |         |
| 「大分類」+「キーワード」(費名・講義名・学年,料類・学期・*曜日・*シラバスコード・教員名・必要度・著者名・出版社名)で検索できます/*<br>キーワードは50文字以内で入力してください。                                                                                                    | 印は本郷書籍は検索対象外です                   |         |
| 大分類:         総合文化研究科 修士課程入学試         書名・講義名・学年,利類・学期・曜日・シラノ(スコード・教員名・必要度・著者名           算…                                                                                                    | ·出版社名                            |         |
| <b>10件</b> の商品があります。                                                                                                    |                                  |         |
| 【全年度セット商品】東京大学大学院総合文化研究科 入学試験問題集 令和2年度から平成24年度<br>【標告号】102<br>販売中の全年度分(9種類)を1ボタンで購入できるセット商品です。<br>評答は付いておりません(公開もされていません)。<br>入金確認、発送は平日のみ行っております。<br>ご入金から発送までの目安:コンビニ決済4日、銀行振込3日、クレジット決済2日<br>配送時間のご指定があればご注文時のメモ棚にご記入ください。         | 生協利引済み価格<br>8,910円(税込)<br>カゴに入れる | <b></b> |
| 出版社名 東大生協動場實籍部 / 在庫数                                                                                                    |                                  |         |
| 【令和セット商品】東京大学大学院総合文化研究科 入学試験問題集 令和2年度から令和元年度<br>【観奇号】102<br>令和2年度と令和元年(平成31年)度(2種類)を1ボタンで購入できるセット商品です。<br>解答は付いておりません(公開もされていません)。<br>入金確認、発送は平日のみ行っております。<br>ご入金から発送までの目安:コンビニ決済4日、銀行振込3日、クレジット決済2日<br>配送時間のご指定があればご注文時のメモ欄にご記入ください。 | 生協到引済み価格<br>1,980円(税込)<br>カゴに入れる |         |
| 出版社名 東大生協聯場書籍部 / 在庫数                                                                                                    |                                  |         |

⑦全ての商品をカゴに入れたら、画面右上の「カゴの中」>「カゴの中 を見る」の順にクリックしてください。カゴに入れた商品の一覧が表示 されますので、間違いがなければ「購入手続きへ」をクリックしてくだ さい。

| 現在の力ゴの中                                                  |          |
|----------------------------------------------------------|----------|
|                                                          | 商品をすべて削除 |
| 【全年度セット商品】東京大学大学院総合文化研究科 入学試験問題集 令和2年度から平成24年度<br>8,910円 | 数量 1 🗙   |
| 小計                                                       | 8,910円   |
| 合計                                                       | 8,910円   |
| 上記内容でよろしければ「購入手続きへ」ボタンをクリックしてください。                       |          |
| 戻る 購入手続きへ                                                |          |

### ⑧次にお届け先を選択して、 「選択したお届け先に送る」をクリックしてください。 送料は、ご注文冊数や配送先に関わりなく990円を頂戴します。

|                                                                                                    | 東京大学消費生活協                                                                                                    |                                                                              |                                          |          |                            |            |          |
|----------------------------------------------------------------------------------------------------|----------------------------------------------------------------------------------------------------|------------------------------------------------------------------------------|------------------------------------------|----------|----------------------------|------------|----------|
|                                                                                                    | The onlyersity of h                                                                                              | 5490 CO-OF                                                                   |                                          | ▶★お問い合わせ | € FAQよく3                   | 5るご質問      | MENU     |
|                                                                                                    | お届けダ                                                                                                    | の指定お支払等の指定                                                                   | と 入力内容ご確認 ご注                             | 交完了<br>● |                            |            |          |
| ら届けダ                                                                                               | もの指定                                                                                                    |                                                                              |                                          |          |                            |            |          |
|                                                                                                    |                                                                                                    |                                                                              |                                          |          |                            |            |          |
| e一覧よりお届<br>Eにご希望の住                                                                                 | け先住所を選択して、「選択<br>所が無い場合は、「新しいお                                                                                   | !したお届け先に送る」ボタン<br>:届け先を追加する」より追加                                             | をクリックしてください。<br>登録してください。                |          |                            |            |          |
| 2一覧よりお届<br>同にご希望の住<br>戦大2件まで登録<br>明場店頭受取の                                                          | け先住所を選択して、「選択<br>所が無い場合は、「新しいお<br>像できます。<br>場合は、会員登録住所を選択                                                        | !したお届け先に送る」ボタン<br> 届け先を追加する」より追加<br>!してください。                                 | をクリックしてください。<br>登録してください。                |          |                            |            |          |
| 2一覧よりお届<br>8にご希望の住<br>8大2件まで登り<br>別場店頭受取の                                                          | け先住所を選択して、「選択<br>所が無い場合は、「新しいお<br>家できます。<br>場合は、会員登録住所を選択<br>新しいお届け先を追                                           | いたお届け先に送る」ボタン<br> 届け先を追加する」より追加<br>!してください。<br> 加する                          | をクリックしてください。<br>登録してください。                |          |                            |            |          |
| 2一覧よりお届<br>にご希望の住<br>最大2件まで登<br>)<br>利場店購受取の<br>選択                                                 | け先住所を選択して、「選択<br>所が無い場合は、ご新しいお<br>なできます。<br>場合は、会員登録住所を選択<br>新しいお届け先を追<br>住所種類                                   | いたお届け先に送るJボタン<br>届け先を追加するJより追加<br>いしてください。<br>加する                            | をクリックしてください。<br>登録してください。<br>お届け先        |          | 59                         | 削踪         |          |
| ビー玩よりお品<br>にご希望の住<br>最大2件まで登!<br>毎場店頭受取の<br>選択<br>●                                                | け先在所を送来して、「詳細」<br>所が思い場合は、「新しいあ<br>なできます。<br>第一日の一日の一日の一日の一日の一日の一日の一日の一日の一日の一日の一日<br>新しいお届け先を追<br>住所様類<br>合員登録住所 | したお届け先に送る」ボタン<br>届け先を追加する」より追加<br>してください。<br>加する<br>日本<br>東京都戦戦区<br>展立 相太    | をクリックしてください。<br>登録してください。<br>お届け先        |          | 爱更                         | 刑政<br>-    |          |
| 送一致よりお品<br>にご希望の住<br>義大2件まで登1<br>例場店頭受取の<br>選択<br>●                                                | 19先度所を送来して、「福井県<br>所が思い場合は、「新しいあ<br>なできます。<br>場合は、会員登録住所を送所<br>新しいお屋け先を違<br>住所種類<br>会員登録住所                       | したお園に分元に送る」ボタン<br>調け先を治加する」より高加<br>してください。<br>加する<br>日本<br>東京都般地区<br>遅立 裕太   | をクリックしてください。<br>登録してください。<br>お届け先<br>選択し | ッたお届け先   | <sup>変更</sup><br>-<br>:に送る | MI RK<br>- |          |
| 2015年3月3日<br>18日にご希望の日<br>第4日<br>19日<br>19日<br>19日<br>19日<br>19日<br>19日<br>19日<br>19日<br>19日<br>19 | け先に所を送来して、「福井<br>所が思い場合は、「新しいあ<br>なできます。<br>場合は、会員登録住所を送所<br>新しいお届け先を違<br>住所種類<br>会員登録住所<br>戻る                   | したお鹿(打先に送る) ボタン<br>師(外を治加する) より高加<br>してください。<br>加する<br>日本<br>東京都戦策区<br>遅立 裕太 | をクリックしてください。<br>登録してください。<br>お届け先<br>道択し | ッたお届け先   | 変更                         | M) Rk<br>- | <b>~</b> |
| ビー頭よりお馬<br>間にご不着中心<br>前用名牌受取の<br>連択<br>●                                                           | け先在所を送照して、「編集的<br>所が思い場合に「新しいあ<br>ただきます。                                                                         | したお飯け先に送る」ボタン<br>願け先を追加する」より追加<br>してください。<br>加する<br>日本<br>東京都戦戦区<br>足立 裕太    | をクリックしてください。<br>登録してください。<br>お届け先<br>道沢し | 、たお届け先   | <sup>変更</sup><br>に送る       | М М М      | <b>←</b> |

⑨「配送方法の指定」>「駒場教科書配送」を選択すると、 お支払い方法が選択できます。ご希望の方法を選択してください。 「通信欄」には配送時間帯の指定があればご記入ください。 時間帯:午前、12-14、14-16、16-18、18-20、19-21 指定がない場合は無記入でかまいません。 入力が済んだら「次へ」をクリックしてください。 確認画面が表示されますので、問題なければ 「ご注文完了ページへ」をクリックしてください。

| 这払方法の                                  | 指定                                                                     |      |    |
|----------------------------------------|------------------------------------------------------------------------|------|----|
| <b>払方法の指定</b><br><sup>払方法をご選択くださ</sup> |                                                                        |      |    |
| 選択                                     | 8                                                                      | 支払方法 |    |
| ۲                                      | ペイジェント コンピニ(番号方式)                                                      |      |    |
| 0                                      | クレジットカード決済                                                             |      |    |
| 0                                      | 銀行振込(振込手数料はお客様ご負担)                                                     |      |    |
| 組合員評画品をご                               | 73 < 1° 71.                                                            |      |    |
| 5員証番号がわからな<br>別指定の希望がある場               | ○方(紛失、未受領など)は「組合員証なし」とご記入ください。<br>合、ご記入ください。時間帯:午前、12-14、14-16、18-20、1 | 9-21 |    |
| 文字まで)                                  |                                                                        |      | li |
|                                        | 戻る                                                                     | 次へ   |    |
|                                        |                                                                        |      |    |

⑩コンビニ決済、銀行振込の方は、この時点で以下の画面が表示されます。注文は受け付けており、お支払いがまだという状態です。
 「MYページへ」>「詳細」>「メール配信履歴一覧」の内容を確認し、お支払をお願いいたします。
 お支払いが確認でき次第、商品を発送し「メール配信履歴一覧」にて通知し、登録メールアドレスにも同内容を送信いたします。

| CO-OP     Fre University of Takyo CO-OP     The University of Takyo CO-OP                                                                                                    | WEBサイト利用世録         MYページ         回びパンボ         通りカゴの中           返お問い合わせ         @FAQよくあるご覧用                                                                                                    |              |
|----------------------------------------------------------------------------------------------------|----------------------------------------------------------------------------------------------------|--------------|
| お属け先の指定 お支払等の指定                                                                                                    | 入力内容ご確認 <b>ご注文凭了</b><br>● ●                                                                                                    |              |
| ご注文完了                                                                                                    |                                                                                                    |              |
| ーーーーーーーーーーーーーーーーーーーーーーーーーーーーーーーーーーーー                                                                                                    | がとうございました。<br>い<br>こより届かないことがあります。                                                                                                    | MYペーッル       |
| トップページへ                                                                                                    | MYA-3A                                                                                                    | 移動します        |
| UIIIV.東京大学消費生活協同組合<br>CO-OP The University of Tokyo CC-OP                                                                                                    | WEBサイト利用量量         MVページ         前27分300         100         カゴの中           変お問い合わせ         @FAQよくあるご質問           MENU                                                                                                    |              |
| MYページ                                                                                                    |                                                                                                    |              |
| 申込服 <u>服</u> 一死<br>退会手続き                                                                                                    | Web利用登録內容变更                                                                                                    |              |
| 【入畑歴一覧<br>作の中込展想があります。                                                                                                    |                                                                                                    |              |
| 中込目時 中込養号 お支払い方法                                                                                                    | ※商品列換課はあ支払い後に表示されます。<br>合計金額 中込状況 詳細                                                                                                    | ☆☆の詳細ペジ      |
| 2021/07/28 52220417 銀行無込<br>12:33                                                                                                    | 2,530円 新規受付 詳細                                                                                                    | 移動します        |
| Soop 東京大学消費生活協同組合<br>The University of Toxyo CO-OP                                                                                                    | WEBサイト利用品類         MVページ         図ジバンボア         通り カゴの中           図お用い合わせ         ● FAQよくあるご質問                                                                                                    |              |
| N 41 4 7 1 1 1 1 1 1 1 1 1 1 1 1 1 1 1 1                                                                                                    |                                                                                                    |              |
| MYペーン<br>申込服歴一覧<br>違会手続き                                                                                                    | Web利用登録内容变更                                                                                                    |              |
| 川Yペーン       申込服歴一覧       道会手続き       購入展歴評価                                                                                                    | Web利用整绿内容变更                                                                                                    |              |
| 田込飯屋一覧         道会手続き         第入間歴詳細         東入間: 2021/07/28 12:33         球文冊: 52220417         お気払の提供: 101万年込         ご注文研究: 注文研約                                                                                                    | Web利用整鍊內容変更                                                                                                    |              |
| 中込服屋一覧           違会手続き              違会手続き           第入風間詳細           第入日書: 2021/07/28 12:33           計文書: 52200417           形式書: 52200417           形式書: 52200417           ご注文研究: 107月10           ご注文研究: 107月10           正二年二年二年二年二年二日日日: 10月11日                            | Web利用整排内容变更           高品コード         甲倍         数量         計           1.500         1         1.500         1.500                                                                                                    |              |
| 申込服度一覧           違会手続き           過会手続き           助用目: 2022(07/28 32:33           北部署書: 5522047?           沈客場: 5522047?           沈客地(7)道: 昭下版)           ご確文解算: 昭下版)           ご確文解算: 昭下版)           一版約(           原本条           第二人中人学人学院総合文化用同科 修士環報 入学試驗問題集 文系           第2 | Web利用登録内容変更           高品コード         単価         数量         計           1,540円         1         1,540円           小村         1,540円                                                                                                    |              |
|                                                                                                    | Web利用登録内容変更           原品コード         単価         数量         対           1,540円         1,540円         1,540円           レード         小村         1,540円           レード         次ド・中政料         0円           食材         全人530円                                                 |              |
|                                                                                                    | Web利用登録內容変更           商品コード         単価         放服         計           1,540円         1         1,540円           1,540円         1         1,540円           レービー         小村         1,540円           シンド・中政制         0円         合計           ・         合計         2,530円 | キンキャン・キン・ホット |
| 単込肥屋一覧           違会手成音           道会手成音           第二次回答 1000000000000000000000000000000000000                                                                                                    | Web利用登録内容変更           第応コード         単位           第応コード         単位           第応コード         単位           1,540円         1,540円           1,540円         1,540円           正ド・予数料         0円           上計・予数料         0円           合計         2,530円                       | お支払い方法の      |

こ不明点は<u>こちら</u>よりお問合せください。 お問合せへのご回答は平日11-17時に行っております。 ①クレジットカード決済の方は、カード情報の入力画面に移行します。 入力が完了し、カード会社に正常送信されると「ご注文完了」画面が表示されます。

- エラーが表示される場合は、前画面に戻って再度試して頂くか、
- ブラウザのキャッシュを削除してから再度お試しください。

(注文完了まで到達しない場合、二重に決済されることはありません) 注文内容を確認次第、商品を発送いたします。

| CO-OP                      | The University of Tokyo CO-OP                               | 🔀 お問い合わせ 🢡 | FAQよくあるご労 | i (11) |  |
|----------------------------|-------------------------------------------------------------|------------|-----------|--------|--|
|                            |                                                             |            |           |        |  |
| STEP1<br>A<br>お届け先の指定<br>】 | TEP2 (TEP2) (TEP2)<br>う支払い方法・お届け時間等の指定 入力内容ご確認 ご注文完了        |            |           |        |  |
|                            |                                                             |            |           |        |  |
| クレジット                      | カード決済                                                       |            |           |        |  |
| 支払回数                       |                                                             |            |           |        |  |
| カード番号                      | ・・・・・・・・・・・・・・・・・・・・・・・・・・・・・・・・・・・・                        |            |           |        |  |
| セキュリティコード                  |                                                             |            |           |        |  |
| 有効期限                       |                                                             |            |           |        |  |
| カード名義<br>(ローマ字)            | 名<br>半角入力 (例:TARO YAMADA) 姓                                 |            |           |        |  |
| 以上の内容で間違いな<br>※画面が切り替るまで   | ければ、下部「次へ」ボタンをクリックしてください。<br>少々時間がかかる場合がございますが、そのままお待ちください。 |            |           |        |  |
|                            | 戻る                                                          |            |           |        |  |
|                            | <u>ж</u> ~                                                  |            |           |        |  |
|                            |                                                             |            |           |        |  |
|                            |                                                             |            |           |        |  |

### ご不明点は<u>こちら</u>よりお問合せください。 お問合せへのご回答は平日11-17時に行っております。